# 5 consejos para **mejorar la seguridad y privacidad** en dispositivos móviles

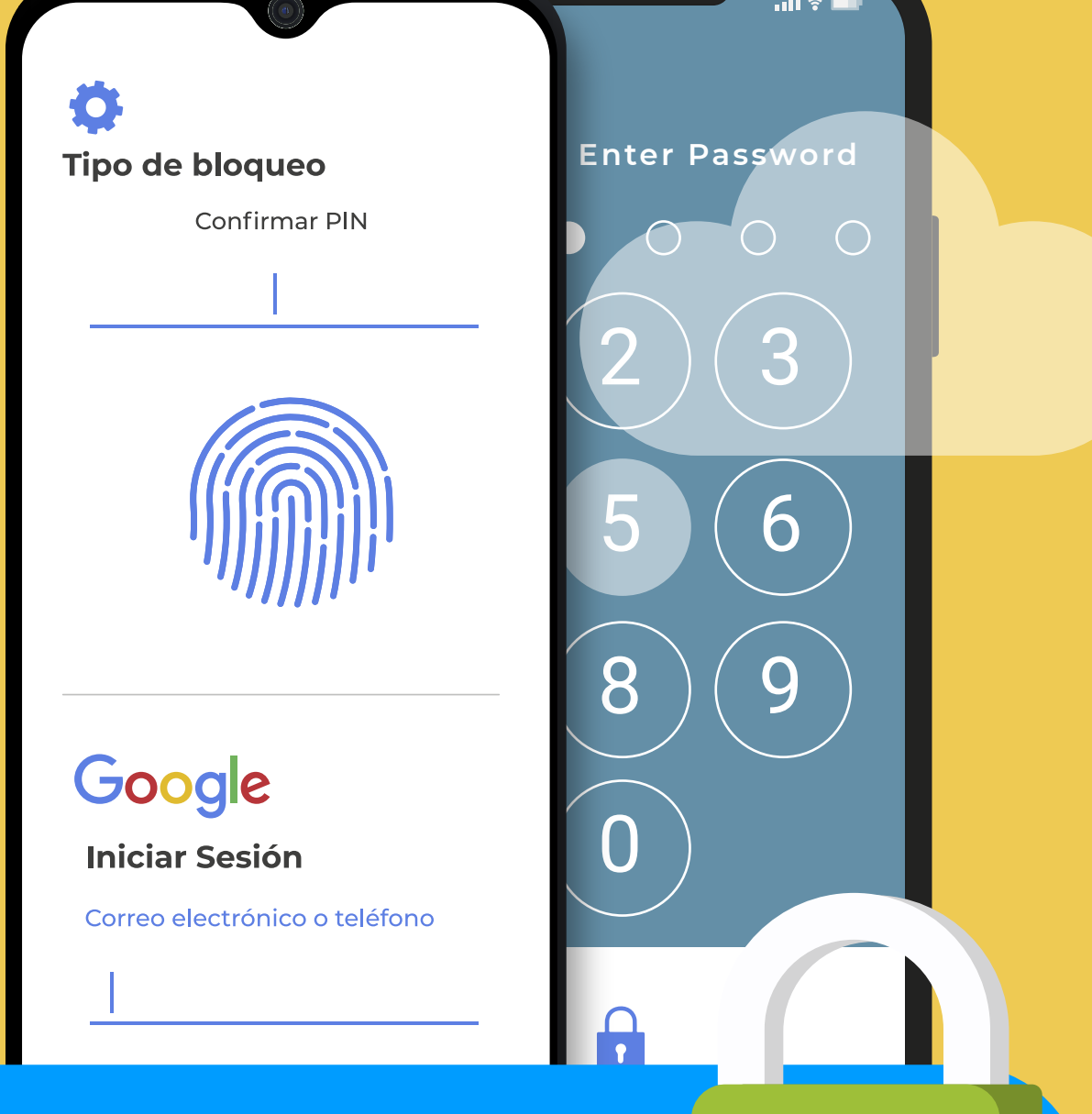

Protege el acceso a tu dispositivo Utiliza contraseñas robustas y mecanismos seguros de desbloqueo

En Ajustes > Seguridad y Ubicación > Bloqueo de pantalla > Contraseña / Huella digital o Smart Lock > Reconocimiento facial.

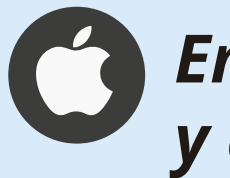

En Ajustes > Touch ID/Face ID y código.

Contraseña alfanumérica PIN Patrón

Huella dactilar

Reconocimiento facial

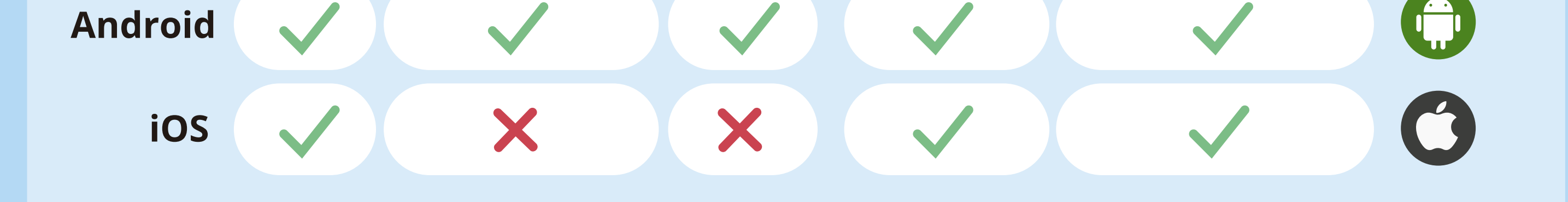

# Comprueba que tu dispositivo está actualizado 🗸

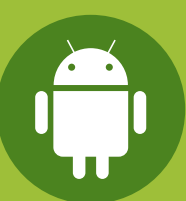

Ajustes > Sistema > Ajustes avanzados > Actualización del sistema.

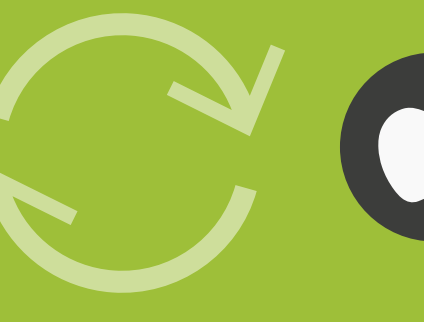

Ajustes > General > Actualización de software > Descargar e instalar.

Haz copias de seguridad y cifra tu dispositivo para salvaguardar tu información

#### **COPIA DE SEGURIDAD**

En Ajustes > Google > Hacer copia de seguridad > Crear una copia de seguridad.

#### CIFRADO

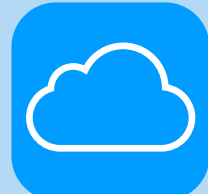

#### **COPIA DE SEGURIDAD**

En Ajustes > [nombre] > [seleccionar el dispositivo] > Copia en iCloud > Realizar copia de seguridad ahora.

Al habilitar la opción se realizarán automáticamente.

El cifrado se hace por defecto, aunque podemos cifrar una memoria externa en *Ajustes > Seguridad y ubicación > Cifrar* almacenamiento de tarjeta SD.

## **CIFRADO**

El cifrado se hace por defecto.

## Descarga e instala

Instala aplicaciones seguras desde tiendas oficiales, como <u>Play Store</u> o <u>App Store</u>. Revisa los permisos de las apps descargadas:

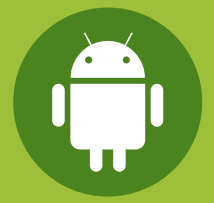

**Android:** en **Ajustes > Aplicaciones** selecciona la app y haz clic en **Permisos** para desactivar y activar los que consideres.

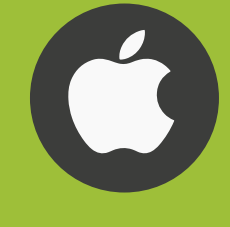

**iOS:** en **Ajustes encontrarás las aplicaciones** *instaladas*, selecciona la que quieras y podrás desactivar los permisos.

Activa la verificación en dos pasos o doble factor de autenticación. Añade una capa extra de seguridad a tus cuentas

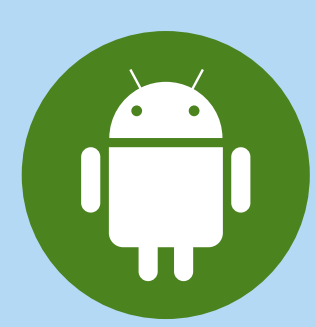

Ajustes > Google > Gestionar tu cuenta de Google > Seguridad > Verificación en dos pasos > Empezar.

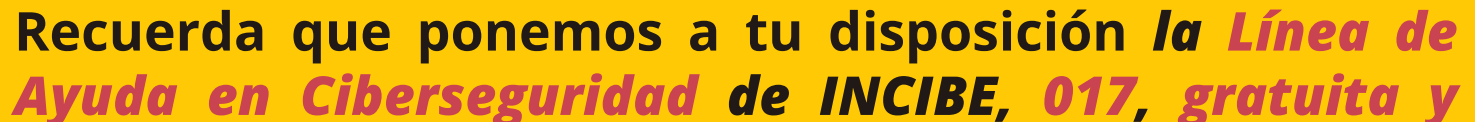

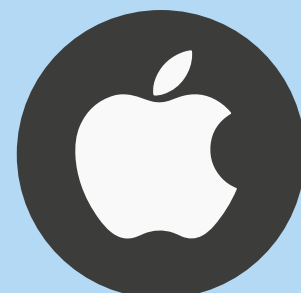

### **iOS 10.3 O SUPERIOR:**

Ajustes > [nombre] > Contraseña y seguridad > Activar autenticación de doble factor > Continuar.

#### iOS 10.2:

Ajustes > [Apple ID] > Contraseña y seguridad > Activar autenticación de doble factor > Continuar.

confidencial, para cualquier cuestión relacionada con la ciberseguridad.

## www.incibe.es | www.osi.es

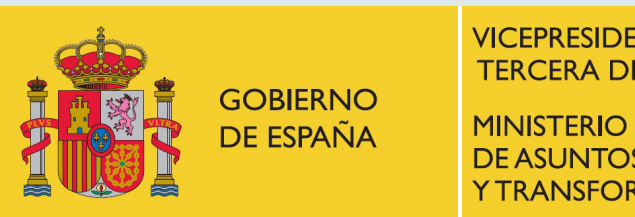

VICEPRESIDENCIA **TERCERA DEL GOBIERNO** SECRETARÍA DE ESTADO DE DIGITALIZACIÓN **DE ASUNTOS ECONÓMICOS** E INTELIGENCIA ARTIFICIAL Y TRANSFORMACIÓN DIGITAL

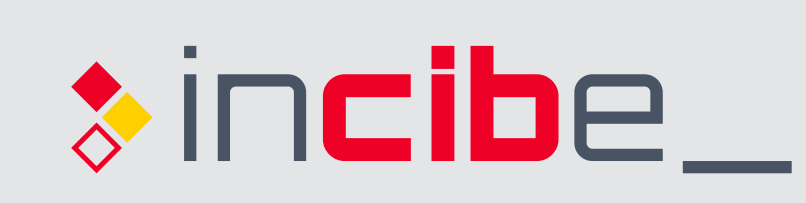

INSTITUTO NACIONAL DE CIBERSEGURIDAD

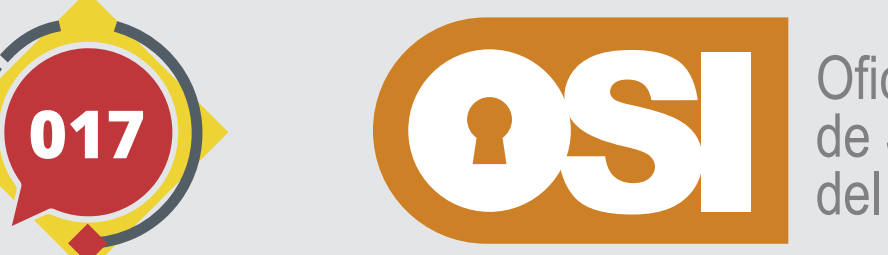

Oficina de Seguridad del Internauta

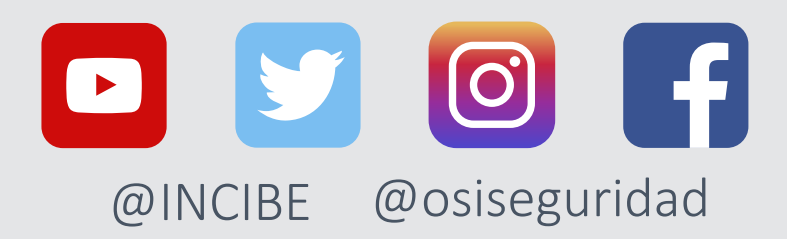